# PEAP, ISE 2.1 및 WLC 8.3으로 802.1X 인증 구 성

| 목차                                                                          |
|-----------------------------------------------------------------------------|
| <u>소개</u>                                                                   |
| 사전 요구 사항                                                                    |
| <u>요구 사항</u>                                                                |
| 사용되는 구성 요소                                                                  |
| <u>배경 정보</u>                                                                |
| <u>7성</u>                                                                   |
| <u>네트워크 다이어그램</u>                                                           |
| <u></u>                                                                     |
| <u>WLC에서 RADIUS 서버 선언</u>                                                   |
| <u>SSID 생성</u>                                                              |
| <u>ISE에서 WLC 선언</u>                                                         |
| <u>ISE에서 새 사용자 생성</u>                                                       |
| <u>인증 규칙 생성</u>                                                             |
| <u>권한 부여 프로파일 생성</u>                                                        |
| <u>권한 부여 규칙 생성</u>                                                          |
| <u>엔드 디바이스 컨피그레이션</u>                                                       |
| <u>최종 디바이스 컨피그레이션 - ISE 자체 서명 인증서 설치</u>                                    |
| <u>End Device Configuration(엔드 디바이스 컨피그레이션) - WLAN Profile(WLAN 프로필 생성)</u> |
| <u>다음을 확인합니다.</u>                                                           |
| WLC의 인증 프로세스                                                                |
| <u>ISE의 인증 프로세스</u>                                                         |

<u>문제 해결</u>

## 소개

이 문서에서는 802.1x 보안 및 VLAN(Virtual Local Area Network) 재정의로 WLAN(Wireless Local Area Network)을 설정하는 방법에 대해 설명합니다.

## 사전 요구 사항

### 요구 사항

다음 주제에 대한 지식을 보유하고 있으면 유용합니다.

- 802.1x
- PEAP(Protected Extensible Authentication Protocol)
- CA(인증 기관)
- 인증서

### 사용되는 구성 요소

이 문서의 정보는 다음 소프트웨어 및 하드웨어 버전을 기반으로 합니다.

- WLC v8.3.102.0
- ISE(Identity Service Engine) v2.1
- Windows 10 랩톱

이 문서의 정보는 특정 랩 환경의 디바이스를 토대로 작성되었습니다. 이 문서에 사용된 모든 디바 이스는 초기화된(기본) 컨피그레이션으로 시작되었습니다. 현재 네트워크가 작동 중인 경우 모든 명령의 잠재적인 영향을 미리 숙지하시기 바랍니다.

## 배경 정보

802.1x 보안 및 VLAN을 사용하여 WLAN을 설정할 경우 EAP(Extensible Authentication Protocol as Extensible Authentication Protocol)로 보호되는 EAP로 재정의할 수 있습니다.

## 구성

네트워크 다이어그램

ISE v2.1

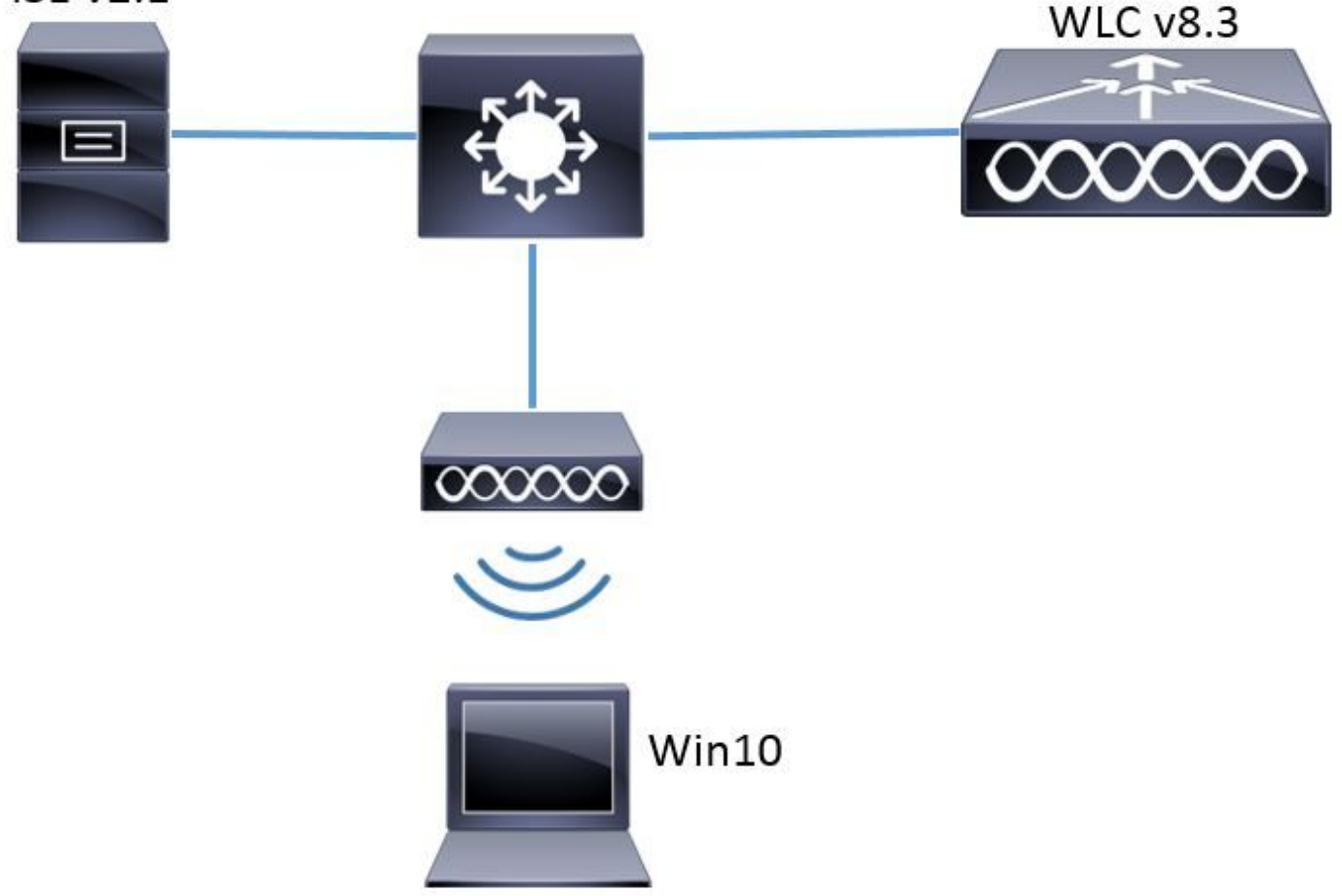

### 설정

일반적인 단계는 다음과 같습니다.

- 1. WLC에서 RADIUS 서버를 선언하거나 그 반대로 선언하여 서로 통신을 허용합니다.
- 2. WLC에서 SSID(Service Set Identifier)를 생성합니다.
- 3. ISE에서 인증 규칙을 생성합니다.
- 4. ISE에서 권한 부여 프로파일을 생성합니다.
- 5. ISE에서 권한 부여 규칙을 생성합니다.
- 6. 엔드포인트를 구성합니다.

WLC에서 RADIUS 서버 선언

RADIUS 서버와 WLC 간의 통신을 허용하려면 WLC에 RADIUS 서버를 등록해야 하며 그 반대의 경우도 마찬가지입니다.

GUI:

1단계. 이미지에 표시된 대로 WLC의 GUI를 열고 SECURITY > RADIUS > Authentication > New로 이동합니다.

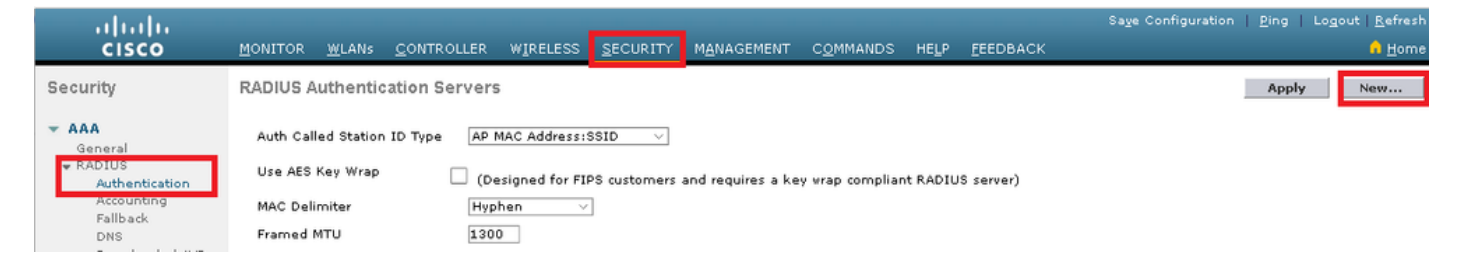

2단계. 이미지에 표시된 대로 RADIUS 서버 정보를 입력합니다.

| RADIUS         | Authentication Server   | s > New         |                                                                 |
|----------------|-------------------------|-----------------|-----------------------------------------------------------------|
|                |                         |                 |                                                                 |
| Server         | Index (Priority)        | 2 ~             |                                                                 |
| Server         | IP Address(Ipv4/Ipv6)   | a.b.c.d         |                                                                 |
| Shared         | d Secret Format         | ASCII 🗸         |                                                                 |
| Shared         | d Secret                | •••••           |                                                                 |
| Confin         | m Shared Secret         | •••••           |                                                                 |
| Key W          | rap                     | ] (Designed for | FIPS customers and requires a key wrap compliant RADIUS server) |
| Port N         | umber                   | 1812            |                                                                 |
| Server         | Status                  | Enabled $\vee$  |                                                                 |
| Suppo          | rt for CoA              | Disabled $\vee$ |                                                                 |
| Server         | Timeout                 | 10 seconds      |                                                                 |
| Networ         | k User                  | 🗹 Enable        |                                                                 |
| Manag          | lement                  | 🗹 Enable        |                                                                 |
| Manag<br>Timeo | lement Retransmit<br>ut | 2 seconds       |                                                                 |
| IPSec          |                         | Enable          |                                                                 |
|                |                         |                 |                                                                 |

```
CLI:
```

- > config radius auth add <index> <a.b.c.d> 1812 ascii <shared-key>
- > config radius auth disable <index>
- > config radius auth retransmit-timeout <index> <timeout-seconds>
- > config radius auth enable <index>

```
<a.b.c.d>는 RADIUS 서버에 해당합니다.
```

SSID 생성

GUI:

1단계. 이미지에 표시된 대로 WLC의 GUI를 열고 WLANs(WLAN) > Create New(새로 만들기) > Go(이동)로 이동합니다.

| ،، ،،، ،،<br>cısco                                         | <u>M</u> ONITOR | <u>W</u> LANs | <u>C</u> ONTROLLER | W <u>I</u> RELESS      | <u>s</u> ecurity   | M <u>A</u> NAGEMENT | C <u>O</u> MMANDS | HE <u>L</u> P | <u>F</u> EEDBACK |    |
|------------------------------------------------------------|-----------------|---------------|--------------------|------------------------|--------------------|---------------------|-------------------|---------------|------------------|----|
| WLANs                                                      | WLANs           |               |                    |                        |                    |                     |                   |               |                  |    |
| <ul> <li>₩LANS</li> <li>WLANS</li> <li>Advanced</li> </ul> | Current Filt    | ber: No       | ne [ <u>Cha</u>    | <u>nge Filter] [Cl</u> | <u>ear Filter]</u> |                     |                   | Create N      | lew 🗸            | Go |

2단계. SSID 및 프로필의 이름을 선택한 다음 이미지에 표시된 대로 Apply(적용)를 클릭합니다.

| W | /LANs > New  |              |   | < Back | Apply |
|---|--------------|--------------|---|--------|-------|
|   | Туре         | WLAN V       | _ |        |       |
|   | Profile Name | profile-name |   |        |       |
|   | SSID         | SSID-name    |   |        |       |
|   | ID           | 2 ~          |   |        |       |

CLI:

> config wlan create <id> <profile-name> <ssid-name>

3단계. RADIUS 서버를 WLAN에 할당합니다.

CLI:

> config wlan radius\_server auth add <wlan-id> <radius-index>

GUI:

Security(보안) > AAA Servers(AAA 서버)로 이동하고 원하는 RADIUS 서버를 선택한 다음 이미지 에 표시된 대로 Apply(적용)를 누릅니다.

| LANs > Edit | : 'ise-prof'                  |                                   | < Back | Арр |
|-------------|-------------------------------|-----------------------------------|--------|-----|
| General     | Security QoS Polic            | y-Mapping Advanced                |        |     |
| Layer 2     | Layer 3 AAA Servers           |                                   |        |     |
|             |                               |                                   |        | ^   |
| Select AAA  | servers below to override use | of default servers on this WLAN   |        |     |
| RADIUS Ser  | vers                          |                                   |        |     |
| RADIUS S    | Server Overwrite interface    | Enabled                           |        |     |
|             |                               |                                   |        |     |
|             | Authentication Servers        | Accounting Servers EAP Parameters |        |     |
|             | 🗹 Enabled                     | 🗹 Enabled 🛛 🗌                     |        |     |
| Server 1    | IP:172.16.15.8, Port:1812     | Vone V                            |        |     |
| Server 2    | None                          | V None V                          |        |     |
| Server 3    | None                          | V None V                          |        |     |
| Server 4    | None                          | V None V                          |        |     |
| Server 5    | None                          | V None V                          |        |     |
| Server 6    | None                          | V None V                          |        |     |
| RADIUS Ser  | ver Accounting                |                                   |        |     |
|             |                               |                                   |        |     |
| Interim U   | Ipdate 🗸                      | Interim Interval 0 Seconds        |        | ~   |

4단계. Allow AAA Override(AAA 재정의 허용)를 활성화하고 선택적으로 세션 시간 제한을 늘립니다.

CLI:

> config wlan aaa-override enable <wlan-id>

> config wlan session-timeout <wlan-id> <session-timeout-seconds>

GUI:

WLANs(WLAN) > WLAN ID > Advanced(고급)로 이동하고 Allow AAA Override(AAA 재정의 허용)를 활성화합니다. 선택적으로 이미지에 표시된 대로 Session Timeout을 지정합니다.

| WLANs > Edit 'ise-pr            | of                                 |                       |                     | < Back       |   |
|---------------------------------|------------------------------------|-----------------------|---------------------|--------------|---|
| General Security                | QoS Policy-Mapping                 | Advanced              |                     |              |   |
|                                 |                                    |                       |                     |              | ^ |
| Allow AAA Override              | 🗹 Enabled                          | DHCP                  |                     |              |   |
| Coverage Hole<br>Detection      | 🗹 Enabled                          | DHC                   | :P Server           | Override     |   |
| Enable Session<br>Timeout       | Session Timeou (secs)              | DHC<br>Assi           | :P Addr.<br>gnment  | Required     |   |
| Aironet IE                      | Enabled                            | OEAP                  |                     |              |   |
| Diagnostic Channel<br><u>18</u> | Enabled                            | Spli                  | it Tunnel           | Enabled      |   |
| Override Interface<br>ACL       | IPv4 None 💛                        | IPv6<br>None 💛 Manage | ement Frame Prote   | ection (MFP) |   |
| Layer2 Ad                       | None \vee                          |                       |                     |              |   |
| URL ACL                         | None 🗸                             | MFP                   | Client Protection 🛃 | Optional 🗸   |   |
| P2P Blocking Action             | Disabled $\vee$                    | DTIM P                | eriod (in beacon in | tervals)     |   |
| Client Exclusion 💈              | Enabled 60<br>Timeout Value (secs) | 802                   | .11a/n (1 - 255)    | 1            |   |
| Maximum Allowed<br>Clients 🗳    | 0                                  | 802.<br>NAC           | .11b/g/n (1 - 255)  | 1            |   |
| Static IP Tunneling             | n                                  | NAC                   | State None          | <b>V</b>     | > |

### 5단계. WLAN을 활성화합니다.

CLI:

> config wlan enable <wlan-id>

GUI:

이미지에 표시된 대로 WLANs(WLAN) > WLAN ID > General(일반)로 이동하여 SSID를 활성화합 니다.

| WLANs > Edit 'ise-p                             | orof'                                     |                                              |                   |                            | < Back | Apply |
|-------------------------------------------------|-------------------------------------------|----------------------------------------------|-------------------|----------------------------|--------|-------|
| General Securit                                 | y QoS                                     | Policy-Mapping                               | Advanced          |                            |        |       |
| Profile Name<br>Type<br>SSID<br>Status          | ise-prof<br>WLAN<br>ise-ssid<br>C Enabled | ]                                            |                   |                            |        |       |
| Security Policies                               | [WPA2][Au<br>(Modification                | <b>rth(802.1X)]</b><br>s done under security | tab will appear a | fter applying the changes. | )      |       |
| Radio Policy<br>Interface/Interface<br>Group(G) | All                                       | ∨<br>nt ∨                                    |                   |                            |        |       |
| Multicast Vlan<br>Feature                       | Enabled                                   |                                              |                   |                            |        |       |
| Broadcast SSID<br>NAS-ID                        | ☑ Enabled<br>none                         |                                              |                   |                            |        |       |
|                                                 |                                           |                                              |                   |                            |        |       |

#### ISE에서 WLC 선언

1단계. 이미지에 표시된 대로 ISE 콘솔을 열고 Administration(관리) > Network Resources(네트워크 리소스) > Network Devices(네트워크 디바이스) > Add(추가)로 이동합니다.

| olitatio Identity Ser∨ | ices Engine Home        | e 🔹 🕨 Context Visi | bility 🔹 🕨 Operati | ons 🔹 🕨 Policy | y Administration      | ► Worl    |
|------------------------|-------------------------|--------------------|--------------------|----------------|-----------------------|-----------|
| ▶ System → Ident       | ity Management 🛛 🕶 Netw | ork Resources      | Device Portal Mana | agement pxGi   | rid Services 🔹 🕨 Feed | Service ( |
| ✓ Network Devices      | Network Device Groups   | Network Device F   | Profiles External  | RADIUS Servers | RADIUS Server Se      | quences   |
|                        | G                       |                    |                    |                |                       |           |
| Network devices        | Ne                      | twork Devices      |                    |                |                       |           |
| Default Device         | /                       | Edit 🕂 Add 🕞 Du    | uplicate 😭 Import  | Export 🗸 🌘     | 🔊 Generate PAC 🛛 🗶 D  | elete 🔻   |

2단계. 값을 입력합니다.

선택적으로, 지정된 모델 이름, 소프트웨어 버전, 설명이 될 수 있으며 디바이스 유형, 위치 또는 WLC에 따라 네트워크 디바이스 그룹을 할당할 수 있습니다.

a.b.c.d는 요청된 인증을 전송하는 WLC 인터페이스에 해당합니다. 기본적으로 이미지에 표시된 대 로 관리 인터페이스입니다.

| Network Devices List > New Network Device<br>Network Devices |
|--------------------------------------------------------------|
| * Name WLC-name                                              |
| Description optional description                             |
|                                                              |
| * IP Address: a.b.c.d / 32                                   |
|                                                              |
|                                                              |
| * Device Profile 🛛 🔂 Cisco 👻 🕀                               |
| Model Name wic-model                                         |
| Software Version wic-software 🔻                              |
|                                                              |
| * Network Device Group                                       |
|                                                              |
| Set To Default                                               |
| Location All Locations 📀 Set To Default                      |
| WLCs 😡 Set To Default                                        |
|                                                              |
| ✓ RADIUS Authentication Settings                             |
|                                                              |
| Enable Authentication Settings                               |
| Protocol RADIUS                                              |
| * Shared Secret Show                                         |
| Enable KeyWrap 🔲 👔                                           |
| * Key Encryption Key Show                                    |
| * Message Authenticator Code Key Show                        |
| Key Input Format 💿 ASCII 🔵 HEXADECIMAL                       |
| CoA Port 1700 Set To Default                                 |

네트워크 디바이스 그룹에 대한 자세한 내용은 다음을 참조하십시오.

<u>ISE - 네트워크 디바이스 그룹</u>

1단계. 이미지에 표시된 대로 Administration > Identity Management > Identities > Users > Add로 이동합니다.

| dialo Identity Services Engine    | Home • Conte                           | ext Visibility 🔹 🕨 Op | perations | ▶ Policy    | <ul> <li>Administration</li> </ul> |
|-----------------------------------|----------------------------------------|-----------------------|-----------|-------------|------------------------------------|
| System ▼Identity Management       | • Network Resource                     | es 🔹 🕨 Device Portal  | Managemer | nt pxGrid 8 | System                             |
| ◄ Identities Groups External Iden | tity Sources Identif                   | y Source Sequences    | Setting   | s           | Deployment<br>Licensing            |
| C Users                           | Certificates<br>Logging<br>Maintenance |                       |           |             |                                    |
| Latest Manual Network Scan Res    | 🥖 Edit 🕂 Add                           | 🔃 Change Status 👻     | Import    | 🕞 Export 👻  | Upgrade<br>Backup & Restor         |
|                                   | Status                                 | Name                  | -         | Description | Admin Access                       |
|                                   | 🌲 Loading                              |                       |           |             | Settings                           |
|                                   |                                        |                       |           |             | Identity Managem                   |
|                                   |                                        |                       |           |             | Identities                         |

#### 2단계. 정보를 입력합니다.

이 예에서 이 사용자는 ALL\_ACCOUNTS라는 그룹에 속하지만, 이미지에 표시된 대로 필요에 따라 조정할 수 있습니다.

| Network Access Users List > New Network Access User |                  |                |  |  |  |  |  |
|-----------------------------------------------------|------------------|----------------|--|--|--|--|--|
| Network Access User                                 |                  |                |  |  |  |  |  |
| *Name user1                                         |                  |                |  |  |  |  |  |
| Statua 🔲 –                                          |                  |                |  |  |  |  |  |
| Status 🗹 Enable                                     | :d 🔻             |                |  |  |  |  |  |
| Email                                               |                  |                |  |  |  |  |  |
| Passwords                                           |                  |                |  |  |  |  |  |
| Password Type:                                      | Internal Users 🔹 |                |  |  |  |  |  |
|                                                     | Password         | Re-Enter Passw |  |  |  |  |  |
| * Login Password                                    | •••••            | •••••          |  |  |  |  |  |
| Enable Password                                     |                  |                |  |  |  |  |  |
|                                                     |                  |                |  |  |  |  |  |
| <ul> <li>User Informati</li> </ul>                  | on               |                |  |  |  |  |  |
| First Name                                          |                  |                |  |  |  |  |  |
| Last Name                                           |                  |                |  |  |  |  |  |
|                                                     |                  |                |  |  |  |  |  |
| <ul> <li>Account Optio</li> </ul>                   | ins              |                |  |  |  |  |  |
|                                                     | Description      |                |  |  |  |  |  |
| Change password on next login 🛛                     |                  |                |  |  |  |  |  |
| <ul> <li>Account Disable Policy</li> </ul>          |                  |                |  |  |  |  |  |
| Disable account if date exceeds 2017-01-21          |                  |                |  |  |  |  |  |
|                                                     |                  |                |  |  |  |  |  |

재정의 또는 기타 매개변수. 이 예에 표시된 권한 부여 프로파일은 액세스 승인을 사용자에게 전송 하고 VLAN 2404를 할당합니다.

1단계. 이미지에 표시된 대로 Policy > Policy Elements > Results로 이동합니다.

| sibility • Operations    | ▼Policy       | <ul> <li>Administration</li> </ul> | Work Centers    |  |
|--------------------------|---------------|------------------------------------|-----------------|--|
| Provisioning             | Ele Authentic | ation                              | Authorization   |  |
|                          | Profiling     |                                    | Posture         |  |
|                          | Client Pro    | visioning                          | Policy Elements |  |
| y groups and/or other co | ndi           |                                    | Dictionaries    |  |
| Policy Export Page       |               |                                    | Conditions      |  |
|                          |               |                                    | Results         |  |

2단계. 새 권한 부여 프로파일을 추가합니다. 이미지에 표시된 대로 Authorization > Authorization Profiles > Add로 이동합니다.

| diolo Identity Services            | Engine F           | Home 🔸               | Context Visibility                       | • Operations 🛛 🗣                           |
|------------------------------------|--------------------|----------------------|------------------------------------------|--------------------------------------------|
| Authentication Authoriz            | ation Profiling    | Posture              | Client Provisioning                      | +Policy Elements                           |
| Dictionaries + Condition           | s <b>≁</b> Results |                      |                                          |                                            |
|                                    | G                  |                      |                                          |                                            |
| <ul> <li>Authentication</li> </ul> |                    | Standa<br>For Policy | rd Authorization<br>Export go to Adminis | n <b>Profiles</b><br>tration > System > Ba |
| <ul> <li>Authorization</li> </ul>  |                    |                      |                                          |                                            |
| Authorization Profiles             |                    | 🥖 Edit               | +Add Duplicate                           | e 🗙 Delete                                 |
| Downloadable ACLs                  |                    | 🔲 Nan                | ne                                       |                                            |

3단계. 이미지에 표시된 대로 값을 입력합니다.

| Authorization Profiles > New Authorization Profile<br>Authorization Profile                                                                                                    |
|----------------------------------------------------------------------------------------------------|
| * Name PermitAccessVLAN2404                                                                                                    |
| Description                                                                                                    |
| * Access Type ACCESS_ACCEPT                                                                                                    |
| Network Device Profile 🛛 🔹 🐨                                                                                                    |
| Service Template                                                                                                    |
| Track Movement 🛛 👔                                                                                                    |
| Passive Identity Tracking 🛛 👔                                                                                                    |
|                                                                                                    |
| Common Tasks                                                                                                    |
| ACL (Filter-ID)                                                                                                    |
|                                                                                                    |
| ▼ VLAN Tag ID <b>0</b> Edit Tag ID/Name 2404                                                                                                    |
| VLAN     Tag ID     Edit Tag ID/Name 2404       Voice Domain Permission                                                                                                    |
| VLAN     Tag ID     Edit Tag ID/Name 2404       Voice Domain Permission       Veb Redirection (OA/A_MDM_NSD_CDD) (2)                                                                                                    |
| VLAN       Tag ID       Edit Tag ID/Name 2404         Voice Domain Permission       Viceb Redirection (CAKA_MDM_NSP_CPD)         VAeb Redirection (CAKA_MDM_NSP_CPD)       Image: Case of the second second s |
| VLAN Tag ID   Voice Domain Permission   Voice Domain Permission   VALAN     Valab Redirection (CWAL MDM_NSD_CDD)     Advanced Attributes Settings     Select an item     Select an item                                                                                                    |
| VLAN       Tag ID       Edit Tag ID/Name 2404         Voice Domain Permission         VAeb Redirection (COA/A_MDM_NSP_COD)         Advanced Attributes Settings         Select an item       =                                                                                                    |
| VLAN Tag ID     Voice Domain Permission     Web Redirection (CIA/A_MDM_NSD_CDD)     Advanced Attributes Settings     Select an item     Select an item     Attributes Details                                                                                                    |
| VLAN       Tag ID       Edit Tag ID/Name 2404         Voice Domain Permission         VAseb Redirection (CMA_MDM_NSD_CDD) (2)         Advanced Attributes Settings         Select an item         Select an item         Attributes Details         Access Type = ACCESS_ACCEPT         Tunnel-Private-Group-ID = NaN:2404         Tunnel-Private-Group-ID = NaN:2404         Tunnel-Medium-Type = NaN:6                                                                                                    |

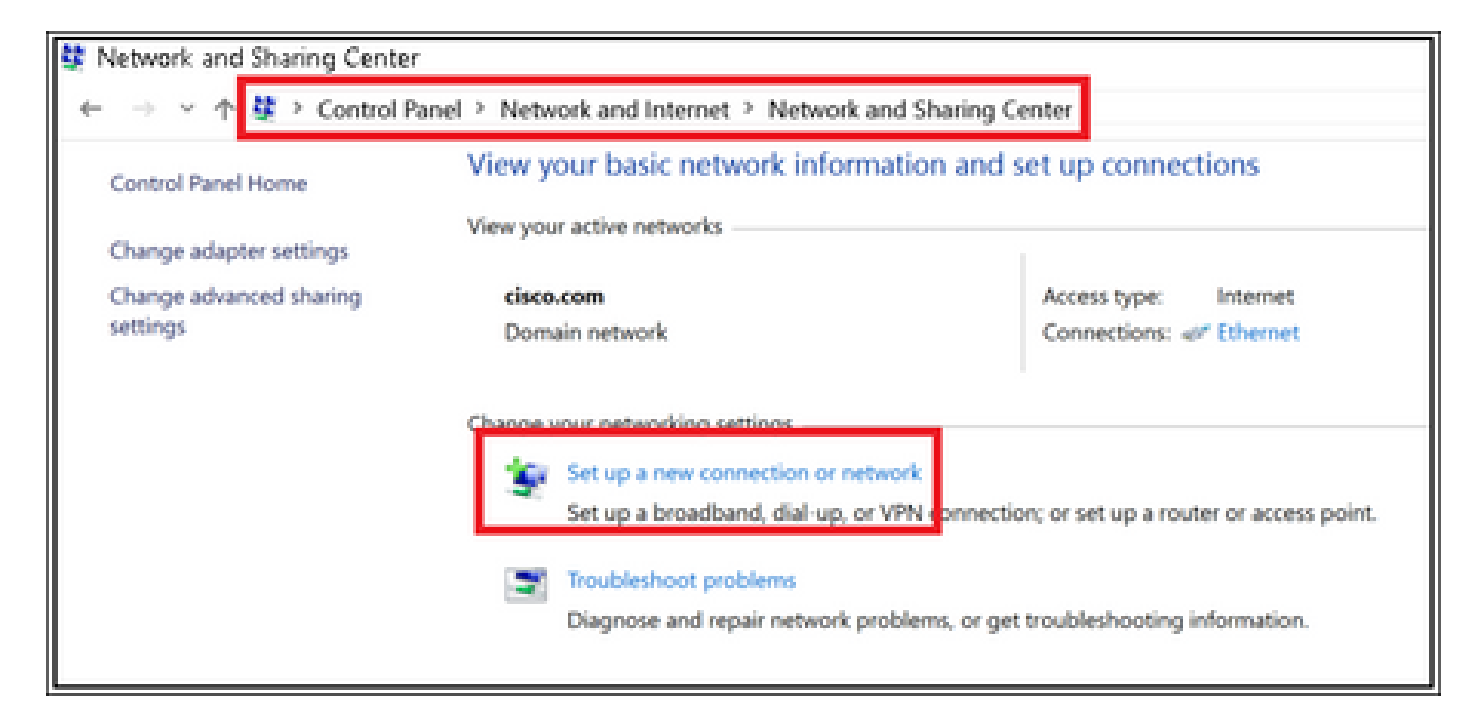

3단계. 이미지에 표시된 대로 Manually connect to a wireless network(무선 네트워크에 수동으로 연 결)를 선택하고 Next(다음)를 클릭합니다.

|                                                                            | -      |     | ×   |
|----------------------------------------------------------------------------|--------|-----|-----|
| 🔶 👻 Set Up a Connection or Network                                         |        |     |     |
|                                                                            |        |     |     |
| Choose a connection option                                                 |        |     |     |
|                                                                            |        |     | _   |
| Connect to the Internet                                                    |        |     |     |
| Set up a broadband or dial-up connection to the Internet.                  |        |     |     |
| Set up a new network                                                       |        |     |     |
| <ul> <li>Set up a new router or access point.</li> </ul>                   |        |     |     |
| Manually connect to a wireless network                                     |        |     |     |
| Connect to a modern network or create a new wreless profile.               |        |     |     |
| Connect to a workplace                                                     |        |     |     |
| <ul> <li>Set up a diar up of vriv connection to your workplade.</li> </ul> |        |     |     |
|                                                                            |        |     |     |
|                                                                            |        |     |     |
|                                                                            |        |     | -   |
|                                                                            | Next   | Can | cel |
| L                                                                          | 1992AL | -   | 643 |

4단계. 이미지에 표시된 대로 SSID 이름 및 보안 유형 WPA2-Enterprise의 정보를 입력하고 Next(다음)를 클릭합니다.

|   |                         |                                                       | -     |     | ×   |
|---|-------------------------|-------------------------------------------------------|-------|-----|-----|
| ← | 🐓 Manually connect to a | wireless network                                      |       |     |     |
|   |                         |                                                       |       |     |     |
|   | Enter information fo    | r the wireless network you want to add                | 1     |     |     |
|   | Network name:           | ise-ssid                                              |       |     |     |
|   | Security type:          | WPA2-Enterprise                                       |       |     |     |
|   | Encryption type:        | AES                                                   |       |     |     |
|   | Security Key:           | Hide charac                                           | sters |     |     |
|   | Start this connection   | automatically                                         |       |     |     |
|   | Connect even if the     | network is not broadcasting                           |       |     |     |
|   | Warning: If you sele    | ct this option, your computer's privacy might be at r | fisk. |     |     |
|   |                         |                                                       |       |     |     |
|   |                         |                                                       |       |     |     |
|   |                         |                                                       | Next  | Can | cel |

5단계. 이미지에 표시된 대로 WLAN 프로파일의 컨피그레이션을 사용자 지정하려면 연결 설정 변 경을 선택합니다.

|   |                                                                   | - |     | х |
|---|-------------------------------------------------------------------|---|-----|---|
| ÷ | Se Manually connect to a wireless network                         |   |     |   |
|   |                                                                   |   |     |   |
|   | Successfully added ise-ssid                                       |   |     |   |
|   |                                                                   |   |     |   |
|   | -> Change connection settings                                     |   |     |   |
|   | Open the connection properties so that I can change the settings. |   |     |   |
|   |                                                                   |   |     |   |
|   |                                                                   |   |     |   |
|   |                                                                   |   |     |   |
|   |                                                                   |   |     |   |
|   |                                                                   |   |     |   |
|   |                                                                   |   |     |   |
|   |                                                                   |   |     |   |
|   |                                                                   |   |     |   |
|   |                                                                   |   |     |   |
|   |                                                                   |   | Cer |   |
|   |                                                                   |   |     |   |

6단계. 이미지에 표시된 대로 Security(보안) 탭으로 이동하고 Settings(설정)를 클릭합니다.

| ise-ssid Wireless Network Properties |                          |           |        |  |  |  |  |
|--------------------------------------|--------------------------|-----------|--------|--|--|--|--|
| Connection Security                  |                          |           |        |  |  |  |  |
|                                      |                          |           |        |  |  |  |  |
| Security type:                       | WPA2-Enterprise          |           | $\sim$ |  |  |  |  |
| Encryption type:                     | AES                      |           | $\sim$ |  |  |  |  |
|                                      |                          |           |        |  |  |  |  |
|                                      |                          |           |        |  |  |  |  |
| Choose a network aut                 | hentication method:      |           |        |  |  |  |  |
| Microsoft: Protected                 | EAP (PEAP) 🛛 🗸           | Setting   | gs     |  |  |  |  |
| Remember my cre                      | dentials for this connec | tion each |        |  |  |  |  |
| time I'm logged o                    | n                        |           |        |  |  |  |  |
|                                      |                          |           |        |  |  |  |  |
|                                      |                          |           |        |  |  |  |  |
|                                      |                          |           |        |  |  |  |  |
| Advanced settings                    |                          |           |        |  |  |  |  |
|                                      |                          |           |        |  |  |  |  |
|                                      |                          |           |        |  |  |  |  |
|                                      |                          |           |        |  |  |  |  |
|                                      |                          | OK        | Cancel |  |  |  |  |

7단계. RADIUS 서버가 유효한지 여부를 선택합니다.

대답이 "예"인 경우 Verify server identity by validating the certificate(인증서를 검증하여 서버 ID 확 인)를 활성화하고 Trusted Root Certification Authorities(신뢰할 수 있는 루트 인증 기관) 목록에서 ISE의 자체 서명 인증서를 선택합니다.

그런 다음 구성 및 사용 안 함 내 Windows 로그온 이름 및 암호 자동 사용...을 선택한 다음 이미지 에 표시된 대로 확인을 클릭합니다.

| Protected EAP Properties                                                                                                    | × |
|----------------------------------------------------------------------------------------------------|---|
| When connecting:                                                                                                    |   |
| Verify the server's identity by validating the certificate                                                                                                    |   |
| Connect to these servers (examples:srv1;srv2;.*\.srv3\.com):                                                                                                    |   |
|                                                                                                    |   |
| Trusted Root Certification Authorities:                                                                                                    |   |
| Eggen a Cickel Livian                                                                                                    | • |
|                                                                                                    |   |
| EAP-SelfSignedCertificate                                                                                                    |   |
| En der soch Dersen der er der Sternen der der der der der der der der der der                                                                                                    |   |
| E. La Contra Contra Con |   |
| < >                                                                                                    |   |
| Notifications before connecting:                                                                                                    |   |
| Tell user if the server name or root certificate isn't specified                                                                                                    | / |
|                                                                                                    |   |
| Select Authentication Method:                                                                                                    |   |
| Secured password (EAP-MSCHAP v2) Configure                                                                                                    |   |
| Enable Fast Reconnect                                                                                                    |   |
| Disconnect if server does not present cryptobinding TLV                                                                                                    |   |
| Enable Identity Privacy                                                                                                    |   |
|                                                                                                    |   |
|                                                                                                    |   |
| OK Cancel                                                                                                    |   |
|                                                                                                    |   |

Security(보안) 탭으로 돌아가면 Advanced(고급) 설정을 선택하고, 인증 모드를 User authentication(사용자 인증)으로 지정한 다음 ISE에서 구성한 자격 증명을 저장하여 이미지에 표시 된 대로 사용자를 인증합니다.

| ise-ssid Wireless Network Properties |                          |           |        |  |  |  |  |
|--------------------------------------|--------------------------|-----------|--------|--|--|--|--|
| Connection Security                  |                          |           |        |  |  |  |  |
|                                      |                          |           |        |  |  |  |  |
| Security type:                       | WPA2-Enterprise          |           | $\sim$ |  |  |  |  |
| Encryption type:                     | AES                      |           | $\sim$ |  |  |  |  |
|                                      |                          |           |        |  |  |  |  |
|                                      |                          |           |        |  |  |  |  |
| Choose a network aut                 | hentication method:      |           | _      |  |  |  |  |
| Microsoft: Protected E               | EAP (PEAP) 🗸 🗸           | Settings  |        |  |  |  |  |
| Remember my cre                      | dentials for this connec | tion each |        |  |  |  |  |
| unit i in logged of                  |                          |           |        |  |  |  |  |
|                                      |                          |           |        |  |  |  |  |
|                                      |                          |           |        |  |  |  |  |
| Advanced cettings                    |                          |           |        |  |  |  |  |
| Advanced settings                    |                          |           |        |  |  |  |  |
|                                      |                          |           |        |  |  |  |  |
|                                      |                          |           |        |  |  |  |  |
|                                      |                          |           |        |  |  |  |  |
|                                      |                          | ок        | Cancel |  |  |  |  |

| Advanced settings                                                              | ×  |
|--------------------------------------------------------------------------------|----|
| 802.1X settings 802.11 settings                                                |    |
| Specify authentication mode:                                                   |    |
| User authentication Save credentials                                           |    |
| Delete credentials for all users                                               |    |
| Enable single sign on for this network                                         |    |
| Perform immediately before user logon                                          |    |
| <ul> <li>Perform immediately after user logon</li> </ul>                       |    |
| Maximum delay (seconds): 10 *                                                  |    |
| Allow additional dialogs to be displayed during single sign on                 |    |
| This network uses separate virtual LANs for machine<br>and user authentication |    |
|                                                                                |    |
|                                                                                |    |
|                                                                                |    |
|                                                                                |    |
|                                                                                |    |
|                                                                                |    |
| OK Cano                                                                        | el |

### Windows Security

### Save credentials

Saving your credentials allows your computer to connect to the network when you're not logged on (for example, to download updates).

| ababa | user1  |    |        |
|-------|--------|----|--------|
| cisco | •••••• |    |        |
|       |        | ОК | Cancel |

### 다음을 확인합니다.

구성이 올바르게 작동하는지 확인하려면 이 섹션을 활용하십시오.

인증 흐름은 WLC 또는 ISE 관점에서 확인 할 수 있습니다.

WLC의 인증 프로세스

특정 사용자에 대한 인증 프로세스를 모니터링하려면 다음 명령을 실행합니다.

> debug client <mac-add-client> > debug dot1x event enable > debug dot1x aaa enable

성공적인 인증의 예(일부 출력이 생략됨):

#### <#root>

\*apfMsConnTask\_1: Nov 24 04:30:44.317:

e4:b3:18:7c:30:58 Processing assoc-req station:e4:b3:18:7c:30:58 AP:00:c8:8b:26:2c:d0-00

thread:1a5cc288
\*apfMsConnTask\_1: Nov 24 04:30:44.317: e4:b3:18:7c:30:58 Reassociation received from mobile on BSSID 00
\*apfMsConnTask\_1: Nov 24 04:30:44.318: e4:b3:18:7c:30:58 Applying Interface(management) policy on Mobile

 $\times$ 

\*apfMsConnTask\_1: Nov 24 04:30:44.318: e4:b3:18:7c:30:58 Applying site-specific Local Bridging override \*apfMsConnTask\_1: Nov 24 04:30:44.318: e4:b3:18:7c:30:58 Applying Local Bridging Interface Policy for s \*apfMsConnTask\_1: Nov 24 04:30:44.318: e4:b3:18:7c:30:58 RSN Capabilities: 60 \*apfMsConnTask\_1: Nov 24 04:30:44.318: e4:b3:18:7c:30:58 Marking Mobile as none4:b3:18:7c:30:58 Received 802.11i 802.1X key management suite, enabling dot1x Authentication 11w Capable \*apfMsConnTask\_1: Nov 24 04:30:44.318: e4:b3:18:7c:30:58 Received RSN IE with 1 PMKIDs from mobile e4:b \*apfMsConnTask\_1: Nov 24 04:30:44.319: Received PMKID: (16) \*apfMsConnTask\_1: Nov 24 04:30:44.319: e4:b3:18:7c:30:58 Searching for PMKID in MSCB PMKID cache for mo \*apfMsConnTask\_1: Nov 24 04:30:44.319: e4:b3:18:7c:30:58 No valid PMKID found in the MSCB PMKID cache f \*apfMsConnTask\_1: Nov 24 04:30:44.319: e4:b3:18:7c:30:58 0.0.0.0 START (0) Initializing policy \*apfMsConnTask\_1: Nov 24 04:30:44.319: e4:b3:18:7c:30:58 0.0.0.0 START (0) Change state to AUTHCHECK (2) last state START (0) \*apfMsConnTask\_1: Nov 24 04:30:44.319: e4:b3:18:7c:30:58 0.0.0.0 AUTHCHECK (2) Change state to 8021X\_REQD (3) last state AUTHCHECK (2) \*apfMsConnTask\_1: Nov 24 04:30:44.319: e4:b3:18:7c:30:58 0.0.0.0 8021X\_REQD (3) Plumbed mobile LWAPP ru \*apfMsConnTask\_1: Nov 24 04:30:44.319: e4:b3:18:7c:30:58 apfMsAssoStateInc \*apfMsConnTask\_1: Nov 24 04:30:44.319: e4:b3:18:7c:30:58 apfPemAddUser2 (apf\_policy.c:437) Changing sta \*apfMsConnTask\_1: Nov 24 04:30:44.319: e4:b3:18:7c:30:58 apfPemAddUser2:session timeout forstation e4:b \*apfMsConnTask\_1: Nov 24 04:30:44.319: e4:b3:18:7c:30:58 Stopping deletion of Mobile Station: (callerId \*apfMsConnTask\_1: Nov 24 04:30:44.319: e4:b3:18:7c:30:58 Func: apfPemAddUser2, Ms Timeout = 0, Session \*apfMsConnTask\_1: Nov 24 04:30:44.320: e4:b3:18:7c:30:58 Sending Assoc Response to station on BSSID 00: \*spamApTask2: Nov 24 04:30:44.323: e4:b3:18:7c:30:58 Successful transmission of LWAPP Add-Mobile to AP \*spamApTask2: Nov 24 04:30:44.325: e4:b3:18:7c:30:58 Received ADD\_MOBILE ack - Initiating 1x to STA e4: \*spamApTask2: Nov 24 04:30:44.325: e4:b3:18:7c:30:58 Sent dot1x auth initiate message for mobile e4:b3:18:7c:30:58

\*Dot1x\_NW\_MsgTask\_0: Nov 24 04:30:44.326: e4:b3:18:7c:30:58 reauth\_sm state transition 0 ---> 1 for mob \*Dot1x\_NW\_MsgTask\_0: Nov 24 04:30:44.326: e4:b3:18:7c:30:58 EAP-PARAM Debug - eap-params for Wlan-Id :2 \*Dot1x\_NW\_MsgTask\_0: Nov 24 04:30:44.326: e4:b3:18:7c:30:58 Disable re-auth, use PMK lifetime. \*Dot1x\_NW\_MsgTask\_0: Nov 24 04:30:44.326: e4:b3:18:7c:30:58 Station e4:b3:18:7c:30:58 setting dot1x rea \*Dot1x\_NW\_MsgTask\_0: Nov 24 04:30:44.326: e4:b3:18:7c:30:58 Station e4:b3:18:7c:30:58 setting dot1x rea \*Dot1x\_NW\_MsgTask\_0: Nov 24 04:30:44.326: e4:b3:18:7c:30:58 Stopping reauth timeout for e4:b3:18:7c:30: \*Dot1x\_NW\_MsgTask\_0: Nov 24 04:30:44.326: e4:b3:18:7c:30:58 dot1x - moving mobile e4:b3:18:7c:30:58 int \*Dot1x\_NW\_MsgTask\_0: Nov 24 04:30:44.326:

e4:b3:18:7c:30:58 Sending EAP-Request/Identity to mobile e4:b3:18:7c:30:58 (EAP Id 1)

\*Dot1x\_NW\_MsgTask\_0: Nov 24 04:30:44.380: e4:b3:18:7c:30:58 Received EAPOL EAPPKT from mobile e4:b3:18: \*Dot1x\_NW\_MsgTask\_0: Nov 24 04:30:44.380: e4:b3:18:7c:30:58 Received Identity Response (count=1) from m \*Dot1x\_NW\_MsgTask\_0: Nov 24 04:30:44.380: e4:b3:18:7c:30:58 Resetting reauth count 1 to 0 for mobile e4 \*Dot1x\_NW\_MsgTask\_0: Nov 24 04:30:44.380: e4:b3:18:7c:30:58 EAP State update from Connecting to Authent \*Dot1x\_NW\_MsgTask\_0: Nov 24 04:30:44.380: e4:b3:18:7c:30:58 dot1x - moving mobile e4:b3:18:7c:30:58 int \*Dot1x\_NW\_MsgTask\_0: Nov 24 04:30:44.380: e4:b3:18:7c:30:58 Entering Backend Auth Response state for mo \*Dot1x\_NW\_MsgTask\_0: Nov 24 04:30:44.380: e4:b3:18:7c:30:58 Created Acct-Session-ID (58366cf4/e4:b3:18: \*Dot1x\_NW\_MsgTask\_0: Nov 24 04:30:44.386: e4:b3:18:7c:30:58 Processing Access-Challenge for mobile e4:b \*Dot1x\_NW\_MsgTask\_0: Nov 24 04:30:44.387: e4:b3:18:7c:30:58 Entering Backend Auth Req state (id=215) fo \*Dot1x\_NW\_MsgTask\_0: Nov 24 04:30:44.387: e4:b3:18:7c:30:58 WARNING: updated EAP-Identifier 1 ===> 215 \*Dot1x\_NW\_MsgTask\_0: Nov 24 04:30:44.387: e4:b3:18:7c:30:58 Sending EAP Request from AAA to mobile e4:b \*Dot1x\_NW\_MsgTask\_0: Nov 24 04:30:44.387: e4:b3:18:7c:30:58 Allocating EAP Pkt for retransmission to mo \*Dot1x\_NW\_MsgTask\_0: Nov 24 04:30:44.390: e4:b3:18:7c:30:58 Received EAPOL EAPPKT from mobile e4:b3:18: \*Dot1x\_NW\_MsgTask\_0: Nov 24 04:30:44.390: e4:b3:18:7c:30:58 Received EAP Response from mobile e4:b3:18: \*Dot1x\_NW\_MsgTask\_0: Nov 24 04:30:44.390: e4:b3:18:7c:30:58 Resetting reauth count 0 to 0 for mobile e4 \*Dot1x\_NW\_MsgTask\_0: Nov 24 04:30:44.390: e4:b3:18:7c:30:58 Entering Backend Auth Response state for mo \*Dot1x\_NW\_MsgTask\_0: Nov 24 04:30:44.393: e4:b3:18:7c:30:58 Processing Access-Challenge for mobile e4:b \*Dot1x\_NW\_MsgTask\_0: Nov 24 04:30:44.393: e4:b3:18:7c:30:58 Entering Backend Auth Req state (id=216) fo \*Dot1x\_NW\_MsgTask\_0: Nov 24 04:30:44.393: e4:b3:18:7c:30:58 Sending EAP Request from AAA to mobile e4:b \*Dot1x\_NW\_MsgTask\_0: Nov 24 04:30:44.393: e4:b3:18:7c:30:58 Reusing allocated memory for EAP Pkt for r

#### \*Dot1x\_NW\_MsgTask\_0: Nov 24 04:30:44.530:

e4:b3:18:7c:30:58 Processing Access-Accept for mobile e4:b3:18:7c:30:58

\*Dot1x\_NW\_MsgTask\_0: Nov 24 04:30:44.530: e4:b3:18:7c:30:58 Resetting web IPv4 acl from 255 to 255
\*Dot1x\_NW\_MsgTask\_0: Nov 24 04:30:44.530: e4:b3:18:7c:30:58 Resetting web IPv4 Flex acl from 65535 to 6
\*Dot1x\_NW\_MsgTask\_0: Nov 24 04:30:44.530:

e4:b3:18:7c:30:58 Username entry (user1) created for mobile, length = 253

\*Dot1x\_NW\_MsgTask\_0: Nov 24 04:30:44.530:

e4:b3:18:7c:30:58 Found an interface name: 'vlan2404' corresponds to interface name received: vlan2404

\*Dot1x\_NW\_MsgTask\_0: Nov 24 04:30:44.530: e4:b3:18:7c:30:58 override for default ap group, marking intg \*Dot1x\_NW\_MsgTask\_0: Nov 24 04:30:44.530: e4:b3:18:7c:30:58 Applying Interface(management) policy on Mol \*Dot1x\_NW\_MsgTask\_0: Nov 24 04:30:44.530: e4:b3:18:7c:30:58 Re-applying interface policy for client \*Dot1x\_NW\_MsgTask\_0: Nov 24 04:30:44.531: e4:b3:18:7c:30:58 apfApplyWlanPolicy: Apply WLAN Policy over \*Dot1x\_NW\_MsgTask\_0: Nov 24 04:30:44.531:

e4:b3:18:7c:30:58 Inserting AAA Override struct for mobile

MAC: e4:b3:18:7c:30:58, source 4 \*Dot1x\_NW\_MsgTask\_0: Nov 24 04:30:44.531: e4:b3:18:7c:30:58 Applying override policy from source Overrie \*Dot1x\_NW\_MsgTask\_0: Nov 24

04:30:44.531: e4:b3:18:7c:30:58 Found an interface name: 'vlan2404' corresponds to interface name received

\*Dot1x\_NW\_MsgTask\_0: Nov 24 04:30:44.531: e4:b3:18:7c:30:58 Applying Interface(vlan2404) policy on Mobi \*Dot1x\_NW\_MsgTask\_0: Nov 24 04:30:44.531: e4:b3:18:7c:30:58 Re-applying interface policy for client \*Dot1x\_NW\_MsgTask\_0: Nov 24 04:30:44.531: e4:b3:18:7c:30:58 Setting re-auth timeout to 0 seconds, got f \*Dot1x\_NW\_MsgTask\_0: Nov 24 04:30:44.531: e4:b3:18:7c:30:58 Station e4:b3:18:7c:30:58 setting dot1x rea \*Dot1x\_NW\_MsgTask\_0: Nov 24 04:30:44.531: e4:b3:18:7c:30:58 Stopping reauth timeout for e4:b3:18:7c:30: \*Dot1x\_NW\_MsgTask\_0: Nov 24 04:30:44.531: e4:b3:18:7c:30:58 Creating a PKC PMKID Cache entry for statio \*Dot1x\_NW\_MsgTask\_0: Nov 24 04:30:44.531: e4:b3:18:7c:30:58 Resetting MSCB PMK Cache Entry 0 for statio \*Dot1x\_NW\_MsgTask\_0: Nov 24 04:30:44.531: e4:b3:18:7c:30:58 Adding BSSID 00:c8:8b:26:2c:d1 to PMKID cac \*Dot1x\_NW\_MsgTask\_0: Nov 24 04:30:44.531: New PMKID: (16) \*Dot1x\_NW\_MsgTask\_0: Nov 24 04:30:44.531: [0000] cc 3a 3d 26 80 17 8b f1 2d c5 cd fd a0 8a c4 39 \*Dot1x\_NW\_MsgTask\_0: Nov 24 04:30:44.531: e4:b3:18:7c:30:58 unsetting PmkIdValidatedByAp \*Dot1x\_NW\_MsgTask\_0: Nov 24 04:30:44.531: e4:b3:18:7c:30:58 Updating AAA Overrides from local for stati \*Dot1x\_NW\_MsgTask\_0: Nov 24 04:30:44.531: e4:b3:18:7c:30:58 Adding Audit session ID payload in Mobility \*Dot1x\_NW\_MsgTask\_0: Nov 24 04:30:44.531: e4:b3:18:7c:30:58 0 PMK-update groupcast messages sent \*Dot1x\_NW\_MsgTask\_0: Nov 24 04:30:44.531: e4:b3:18:7c:30:58 PMK sent to mobility group \*Dot1x\_NW\_MsgTask\_0: Nov 24 04:30:44.531: e4:b3:18:7c:30:58 Disabling re-auth since PMK lifetime can ta \*Dot1x\_NW\_MsgTask\_0: Nov 24 04:30:44.531: e4:b3:18:7c:30:58 Sending EAP-Success to mobile e4:b3:18:7c:3 \*Dot1x\_NW\_MsgTask\_0: Nov 24 04:30:44.532: e4:b3:18:7c:30:58 Freeing AAACB from Dot1xCB as AAA auth is d \*Dot1x\_NW\_MsgTask\_0: Nov 24 04:30:44.532: e4:b3:18:7c:30:58 key Desc Version FT - 0 \*Dot1x\_NW\_MsgTask\_0: Nov 24 04:30:44.532: e4:b3:18:7c:30:58 Found an cache entry for BSSID 00:c8:8b:26: \*Dot1x\_NW\_MsgTask\_0: Nov 24 04:30:44.532: Including PMKID in M1 (16) [0000] cc 3a 3d 26 80 17 8b f1 2d c5 cd fd a0 8a c4 39 \*Dot1x\_NW\_MsgTask\_0: Nov 24 04:30:44.532: \*Dot1x\_NW\_MsgTask\_0: Nov 24 04:30:44.532: M1 - Key Data: (22) \*Dot1x\_NW\_MsgTask\_0: Nov 24 04:30:44.532: [0000] dd 14 00 0f ac 04 cc 3a 3d 26 80 17 8b f1 2d c5 \*Dot1x\_NW\_MsgTask\_0: Nov 24 04:30:44.532: [0016] cd fd a0 8a c4 39 \*Dot1x\_NW\_MsgTask\_0: Nov 24 04:30:44.532:

e4:b3:18:7c:30:58 Starting key exchange to mobile e4:b3:18:7c:30:58, data packets will be dropped

\*Dot1x\_NW\_MsgTask\_0: Nov 24 04:30:44.532:

e4:b3:18:7c:30:58 Sending EAPOL-Key Message to mobile e4:b3:18:7c:30:58

state INITPMK (message 1), replay counter 00.00.00.00.00.00.00.00
\*Dot1x\_NW\_MsgTask\_0: Nov 24 04:30:44.532: e4:b3:18:7c:30:58 Reusing allocated memory for EAP Pkt for r
\*Dot1x\_NW\_MsgTask\_0: Nov 24 04:30:44.532: e4:b3:18:7c:30:58 Entering Backend Auth Success state (id=223)

\*Dot1x\_NW\_MsgTask\_0: Nov 24 04:30:44.532: e4:b3:18:7c:30:58 Received Auth Success while in Authenticati \*Dot1x\_NW\_MsgTask\_0: Nov 24 04:30:44.532: e4:b3:18:7c:30:58 dot1x - moving mobile e4:b3:18:7c:30:58 int \*Dot1x\_NW\_MsgTask\_0: Nov 24 04:30:44.547: e4:b3:18:7c:30:58 Received EAPOL-Key from mobile e4:b3:18:7c: \*Dot1x\_NW\_MsgTask\_0: Nov 24 04:30:44.547: e4:b3:18:7c:30:58 Ignoring invalid EAPOL version (1) in EAPOL \*Dot1x\_NW\_MsgTask\_0: Nov 24 04:30:44.547: e4:b3:18:7c:30:58 key Desc Version FT - 0 \*Dot1x\_NW\_MsgTask\_0: Nov 24 04:30:44.547:

e4:b3:18:7c:30:58 Received EAPOL-key in PTK\_START state (message 2) from mobile

#### e4:b3:18:7c:30:58

```
*Dotlx_NW_MsgTask_0: Nov 24 04:30:44.548: e4:b3:18:7c:30:58 Successfully computed PTK from PMK!!!
*Dotlx_NW_MsgTask_0: Nov 24 04:30:44.548: e4:b3:18:7c:30:58 Received valid MIC in EAPOL Key Message M2!
*Dotlx_NW_MsgTask_0: Nov 24 04:30:44.548: e4:b3:18:7c:30:58 Not Flex client. Do not distribute PMK Key
*Dotlx_NW_MsgTask_0: Nov 24 04:30:44.548: e4:b3:18:7c:30:58 Stopping retransmission timer for mobile e4
*Dotlx_NW_MsgTask_0: Nov 24 04:30:44.548: e4:b3:18:7c:30:58 Key Desc Version FT - 0
*Dotlx_NW_MsgTask_0: Nov 24 04:30:44.548: e4:b3:18:7c:30:58 Sending EAPOL-Key Message to mobile e4:b3:1
state PTKINITNEGOTIATING (message 3), replay counter 00.00.00.00.00.00.00
*Dotlx_NW_MsgTask_0: Nov 24 04:30:44.548: e4:b3:18:7c:30:58 Reusing allocated memory for EAP Pkt for r
*Dotlx_NW_MsgTask_0: Nov 24 04:30:44.555: e4:b3:18:7c:30:58 Ignoring invalid EAPOL-Key from mobile e4:b3:18:7c:
*Dotlx_NW_MsgTask_0: Nov 24 04:30:44.555: e4:b3:18:7c:30:58 Key Desc Version FT - 0
*Dotlx_NW_MsgTask_0: Nov 24 04:30:44.555: e4:b3:18:7c:30:58 Reusing allocated memory for EAP Pkt for r
*Dotlx_NW_MsgTask_0: Nov 24 04:30:44.555: e4:b3:18:7c:30:58 Reusing allocated memory for EAP Pkt for r
*Dotlx_NW_MsgTask_0: Nov 24 04:30:44.555: e4:b3:18:7c:30:58 Reusing invalid EAPOL-Key from mobile e4:b3:18:7c:
*Dotlx_NW_MsgTask_0: Nov 24 04:30:44.555: e4:b3:18:7c:30:58 Key Desc Version FT - 0
*Dotlx_NW_MsgTask_0: Nov 24 04:30:44.555: e4:b3:18:7c:30:58 Key Desc Version FT - 0
*Dotlx_NW_MsgTask_0: Nov 24 04:30:44.555: e4:b3:18:7c:30:58 Key Desc Version FT - 0
*Dotlx_NW_MsgTask_0: Nov 24 04:30:44.555: e4:b3:18:7c:30:58 Key Desc Version FT - 0
*Dotlx_NW_MsgTask_0: Nov 24 04:30:44.555: e4:b3:18:7c:30:58 Key Desc Version FT - 0
*Dotlx_NW_MsgTask_0: Nov 24 04:30:44.555:
```

e4:b3:18:7c:30:58 Received EAPOL-key in PTKINITNEGOTIATING state (message 4)

from mobile e4:b3:18:7c:30:58

\*Dot1x\_NW\_MsgTask\_0: Nov 24 04:30:44.555: e4:b3:18:7c:30:58 Stopping retransmission timer for mobile e4 \*Dot1x\_NW\_MsgTask\_0: Nov 24 04:30:44.555: e4:b3:18:7c:30:58 Freeing EAP Retransmit Bufer for mobile e4: \*Dot1x\_NW\_MsgTask\_0: Nov 24 04:30:44.555: e4:b3:18:7c:30:58 apfMs1xStateInc \*Dot1x\_NW\_MsgTask\_0: Nov 24 04:30:44.555: e4:b3:18:7c:30:58 apfMsPeapSimReqCntInc \*Dot1x\_NW\_MsgTask\_0: Nov 24 04:30:44.555: e4:b3:18:7c:30:58 apfMsPeapSimReqSuccessCntInc \*Dot1x\_NW\_MsgTask\_0: Nov 24 04:30:44.555: e4:b3:18:7c:30:58 apfMsPeapSimReqSuccessCntInc \*Dot1x\_NW\_MsgTask\_0: Nov 24 04:30:44.555: e4:b3:18:7c:30:58 apfMsPeapSimReqSuccessCntInc

e4:b3:18:7c:30:58 0.0.0.0 8021X\_REQD (3) Change state to L2AUTHCOMPLETE (4) last state 8021X\_REQD (3)

```
*Dot1x_NW_MsgTask_0: Nov 24 04:30:44.555: e4:b3:18:7c:30:58 Mobility query, PEM State: L2AUTHCOMPLETE
*Dot1x_NW_MsgTask_0: Nov 24 04:30:44.555: e4:b3:18:7c:30:58 Building Mobile Announce :
*Dot1x_NW_MsgTask_0: Nov 24 04:30:44.556: e4:b3:18:7c:30:58
                                                              Building Client Payload:
*Dot1x_NW_MsgTask_0: Nov 24 04:30:44.556: e4:b3:18:7c:30:58
                                                                Client Ip: 0.0.0.0
*Dot1x_NW_MsgTask_0: Nov 24 04:30:44.556: e4:b3:18:7c:30:58
                                                                Client Vlan Ip: 172.16.0.134, Vlan mask
*Dot1x_NW_MsgTask_0: Nov 24 04:30:44.556: e4:b3:18:7c:30:58
                                                                Client Vap Security: 16384
*Dot1x_NW_MsgTask_0: Nov 24 04:30:44.556: e4:b3:18:7c:30:58
                                                                Virtual Ip: 10.10.10.10
*Dot1x_NW_MsgTask_0: Nov 24 04:30:44.556: e4:b3:18:7c:30:58
                                                                ssid: ise-ssid
*Dot1x_NW_MsgTask_0: Nov 24 04:30:44.556: e4:b3:18:7c:30:58
                                                              Building VlanIpPayload.
*Dot1x_NW_MsgTask_0: Nov 24 04:30:44.556: e4:b3:18:7c:30:58 Not Using WMM Compliance code qosCap 00
*Dot1x_NW_MsgTask_0: Nov 24 04:30:44.556: e4:b3:18:7c:30:58 0.0.0.0 L2AUTHCOMPLETE (4) Plumbed mobile L
*Dot1x_NW_MsgTask_0: Nov 24 04:30:44.556:
```

e4:b3:18:7c:30:58 0.0.0.0 L2AUTHCOMPLETE (4) Change state to DHCP\_REQD (7) last state L2AUTHCOMPLETE (4)

\*Dot1x\_NW\_MsgTask\_0: Nov 24 04:30:44.556: e4:b3:18:7c:30:58 0.0.0.0 DHCP\_REQD (7) pemAdvanceState2 6677
\*Dot1x\_NW\_MsgTask\_0: Nov 24 04:30:44.556: e4:b3:18:7c:30:58 0.0.0.0 DHCP\_REQD (7) Adding Fast Path rule
type = Airespace AP - Learn IP address
on AP 00:c8:8b:26:2c:d0, slot 0, interface = 1, QOS = 0
IPv4 ACL ID = 255, IPv
\*Dot1x\_NW\_MsgTask\_0: Nov 24 04:30:44.556: e4:b3:18:7c:30:58 0.0.0.0 DHCP\_REQD (7) Fast Path rule (contd
\*Dot1x\_NW\_MsgTask\_0: Nov 24 04:30:44.556: e4:b3:18:7c:30:58 0.0.0.0 DHCP\_REQD (7) Fast Path rule (contd
\*Dot1x\_NW\_MsgTask\_0: Nov 24 04:30:44.556: e4:b3:18:7c:30:58 0.0.0.0 DHCP\_REQD (7) Fast Path rule (contd
\*Dot1x\_NW\_MsgTask\_0: Nov 24 04:30:44.556: e4:b3:18:7c:30:58 0.0.0.0 DHCP\_REQD (7) Successfully plumbed
\*Dot1x\_NW\_MsgTask\_0: Nov 24 04:30:44.556: e4:b3:18:7c:30:58 Successfully Plumbed PTK session Keysfor mo
\*spamApTask2: Nov 24 04:30:44.557: e4:b3:18:7c:30:58 0.0.0.0 Added NPU entry of type 9, dtlFlags 0x0

\*apfReceiveTask: Nov 24 04:30:44.557: e4:b3:18:7c:30:58 0.0.0.0 DHCP\_REQD (7) mobility role update require Peer = 0.0.0.0, Old Anchor = 0.0.0.0, New Anchor = 172.16.0.3 \*apfReceiveTask: Nov 24 04:30:44.557: e4:b3:18:7c:30:58 0.0.0.0 DHCP\_REQD (7) State Update from Mobility \*apfReceiveTask: Nov 24 04:30:44.557: e4:b3:18:7c:30:58 0.0.0.0 DHCP\_REQD (7) pemAdvanceState2 6315, Ad \*apfReceiveTask: Nov 24 04:30:44.557: e4:b3:18:7c:30:58 0.0.0.0 DHCP\_REQD (7) Replacing Fast Path rule IPv4 ACL ID = 255, \*apfReceiveTask: Nov 24 04:30:44.557: e4:b3:18:7c:30:58 0.0.0.0 DHCP\_REQD (7) Fast Path rule (contd...) \*apfReceiveTask: Nov 24 04:30:44.557: e4:b3:18:7c:30:58 0.0.0.0 DHCP\_REQD (7) Fast Path rule (contd...) \*apfReceiveTask: Nov 24 04:30:44.557: e4:b3:18:7c:30:58 0.0.0.0 DHCP\_REQD (7) Fast Path rule (contd...) \*apfReceiveTask: Nov 24 04:30:44.557: e4:b3:18:7c:30:58 0.0.0.0 DHCP\_REQD (7) Successfully plumbed mobi \*pemReceiveTask: Nov 24 04:30:44.557: e4:b3:18:7c:30:58 Sent an XID frame \*dtlArpTask: Nov 24 04:30:47.932: e4:b3:18:7c:30:58 Static IP client associated to interface vlan2404 w \*dtlArpTask: Nov 24 04:30:47.933: e4:b3:18:7c:30:58 apfMsRunStateInc \*dtlArpTask: Nov 24 04:30:47.933: e4:b3:18:7c:30:58 172.16.0.151 DHCP\_REQD (7) Change state to RUN (20)

last state DHCP\_REQD (7)

디버그 클라이언트 출력을 쉽게 읽을 수 있는 방법은 무선 디버그 분석기 도구를 사용합니다.

Wireless Debug Analyzer

ISE의 인증 프로세스

사용자에게 할당된 인증 정책, 권한 부여 정책 및 권한 부여 프로파일을 확인하기 위해 Operations(운영) > RADIUS > Live Logs(라이브 로그)로 이동합니다.

자세한 내용을 보려면 Details를 클릭하여 그림과 같이 보다 자세한 인증 프로세스를 확인합니다.

| alada<br>cisco | Identi | ty Service  | s Engine    | Home         | + Context V    | /isibility 🚽                 | Operations | Policy     ■      | • Administrat     | tion + Work    | Centers           |            | License           |
|----------------|--------|-------------|-------------|--------------|----------------|------------------------------|------------|-------------------|-------------------|----------------|-------------------|------------|-------------------|
| ▼RA            | DIUS   | TC-NAC Li   | ve Logs     | + TACACS     | Reports + Tr   | roubleshoot                  | ▶ Adaptive | Network Control   |                   |                |                   |            |                   |
| Live I         | Logs   | Live Sessio | ons         |              |                |                              |            |                   |                   |                |                   |            |                   |
|                |        | ħ           | disconfigu  | ored Supplic | ants Mi        | isconfigured<br>Devices<br>O | l Network  | RA                | DIUS Drops (<br>O | B ci           | ient Stopped<br>Ø | Responding | Repea             |
| CR             | efresh | • Rese      | t Repeat Co | iunts 💆 E    | Export To 🕶    |                              |            |                   |                   | Refresh New    | /er               | Show       | Latest 20 records |
|                | Time   | Sta         | Details     | lde          | Endpoint ID    | Endp                         | oint A     | uthentication     | Policy            | Authorizat     | ion Policy        | Authoriza  | ation Profiles    |
|                | No     | 1           | à           | user1        | 08:74:02:77:13 | 3:45 Apple-                  | Device De  | efault >> Rule na | me >> Default     | : Default >> N | ameAuthZrule      | PermitAcce | essVLAN2404       |

### 문제 해결

현재 이 구성의 문제를 해결하는 데 사용할 수 있는 특정 정보가 없습니다.

이 번역에 관하여

Cisco는 전 세계 사용자에게 다양한 언어로 지원 콘텐츠를 제공하기 위해 기계 번역 기술과 수작업 번역을 병행하여 이 문서를 번역했습니다. 아무리 품질이 높은 기계 번역이라도 전문 번역가의 번 역 결과물만큼 정확하지는 않습니다. Cisco Systems, Inc.는 이 같은 번역에 대해 어떠한 책임도 지지 않으며 항상 원본 영문 문서(링크 제공됨)를 참조할 것을 권장합니다.